# ごみ出し便利機能について

目次

- •ごみの分別方法検索機能の使用方法
- ・ごみ収集日通知機能の使用方法

# ごみの分別方法検索機能の使用方法

### ごみの分別検索機能の使用方法

< 91 ◎ 萩市総合ア…(開発用) ◎ 目 三 < 92 ◎ 萩市総合ア… (開発用) ② 国 三 く 92 💿 萩市総合ア… (開発用) 🔍 🗉 📃 既読 湯たんぽ 液1 開発用 アカウン 湯たんぽ 該当する選択肢をタップしてください。 3 金属製 プラスチック 製 (2) **U** · 0  $\equiv$  > 湯たんぼ に をがはかと~ さんでの あ か さ か あ さ  $\rightarrow$  $\langle \times \rangle$  $\langle \times \rangle$  $\rightarrow$ 5 な た は 空白 5 た な は 空白 ABC ま や 6 や ま 6 ABC 改行 改行 ٢ 、。?! 1 ^^ わ  $\bigcirc$ 、。?! ~\_^ わ Ŷ .... Ŷ ◀ゴミ分別検索/メニュー▼▲

LINEのスマホ 画面

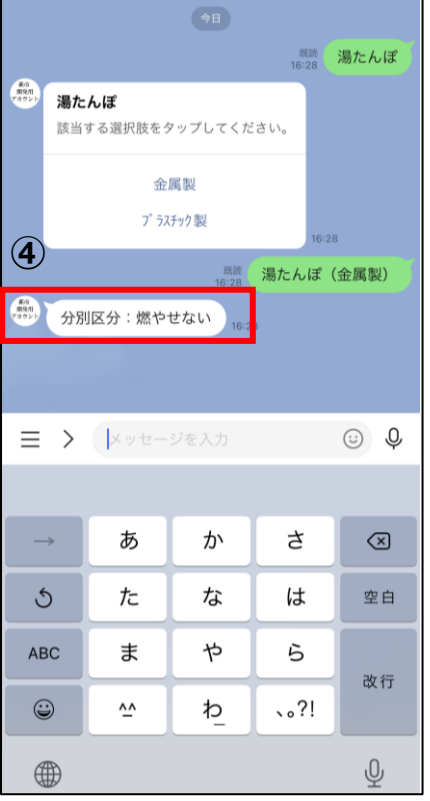

く 92 💿 萩市総合ア… (開発用) 🔍 🗉 🖃

①キーボードのマークをタップ

②ごみの名称を入力し、送信

③ゴミのカテゴリーをタップ

④分別区分を確認

# ごみ収集日通知機能の使用方法

## ごみ収集日通知機能の使用方法

- ①【ゴミ分別検索/メニュー】をタップ
- ②【受信設定お問い合わせ】をタップ
- ③テンプレートの【ゴミ収集通知設定】をタップ

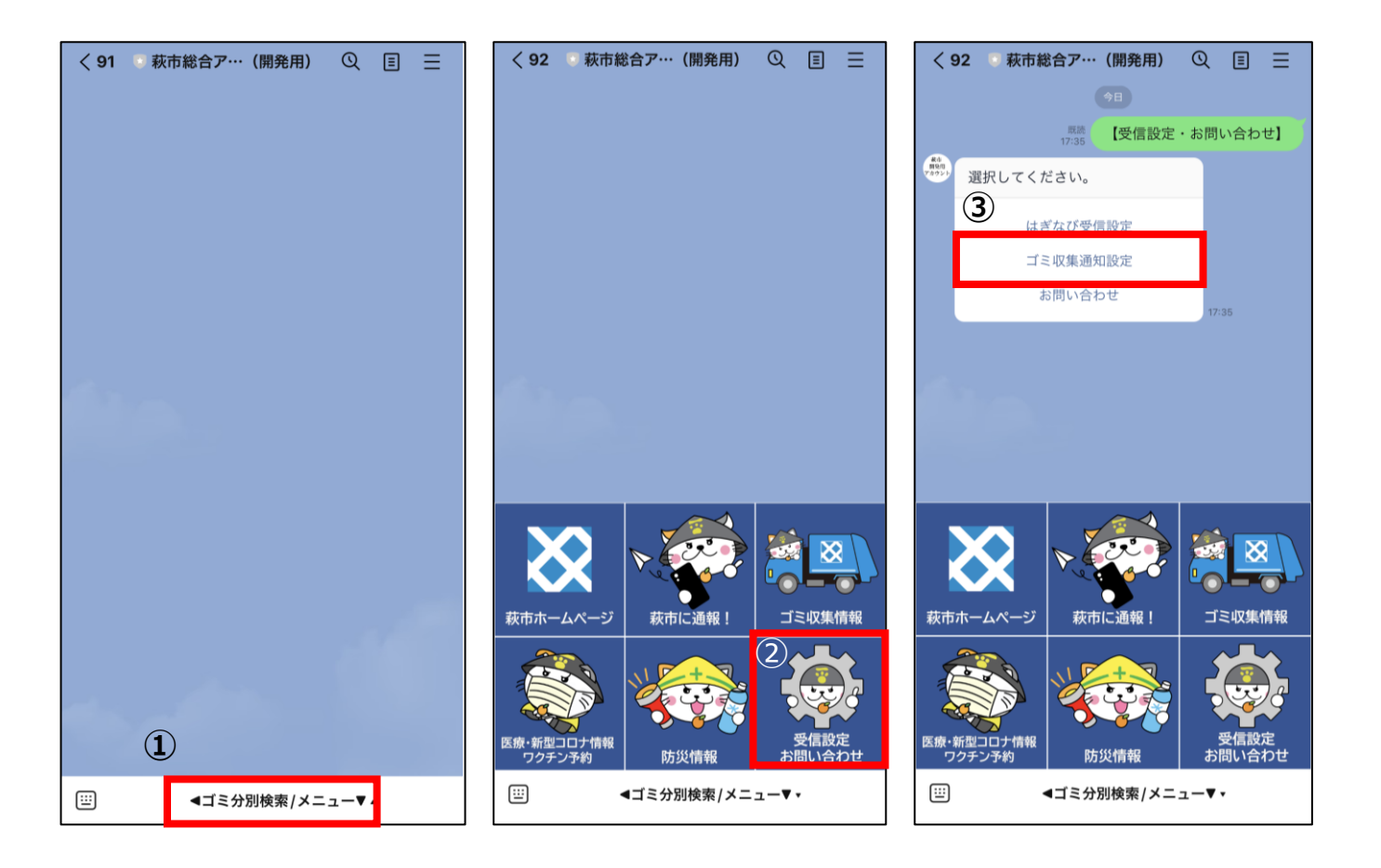

#### LINEのスマホ画面

## ごみ収集日通知機能の使用方法

### ④任意の通知設定をして保存します。

#### 通知タイミングについて

ゴミ収集日の前日にLINEから通知送信されます。 通知時間は下記となっております。

- ・朝: 8:00
- ・昼:12:00
- ·夕:17:00
- ・夜:20:00

### ⑤通知設定が完了したことを 確認してください。

| ごみ収集日通知設定<br>hagi-citypadev.sansalesforce-sites.com | ⊥ ×          |
|-----------------------------------------------------|--------------|
| 地域                                                  |              |
| 萩地区                                                 | ٥            |
| 区分                                                  |              |
| 川内                                                  | ٥            |
| 地区名(対象行政区名)                                         |              |
| 橋本町                                                 | \$           |
| 通知タイミング                                             |              |
| 朝8:00                                               | ٥            |
| ごみ収集日通知                                             | $\bigcirc$   |
| 燃やせるごみ                                              | $\checkmark$ |
| 収集日:毎週火・金曜日                                         |              |
| 資源ごみ                                                | $\checkmark$ |
| 収集日:第1火曜日                                           | _            |
| プラスチック製容器包装                                         | $\bigcirc$   |
| 収集日:第1・3火曜日                                         | _            |
| 燃やせないごみ                                             | $\bigcirc$   |
| 収集日:第1火曜日                                           |              |
| ④ 保存                                                |              |
|                                                     |              |
| 注意事項                                                |              |

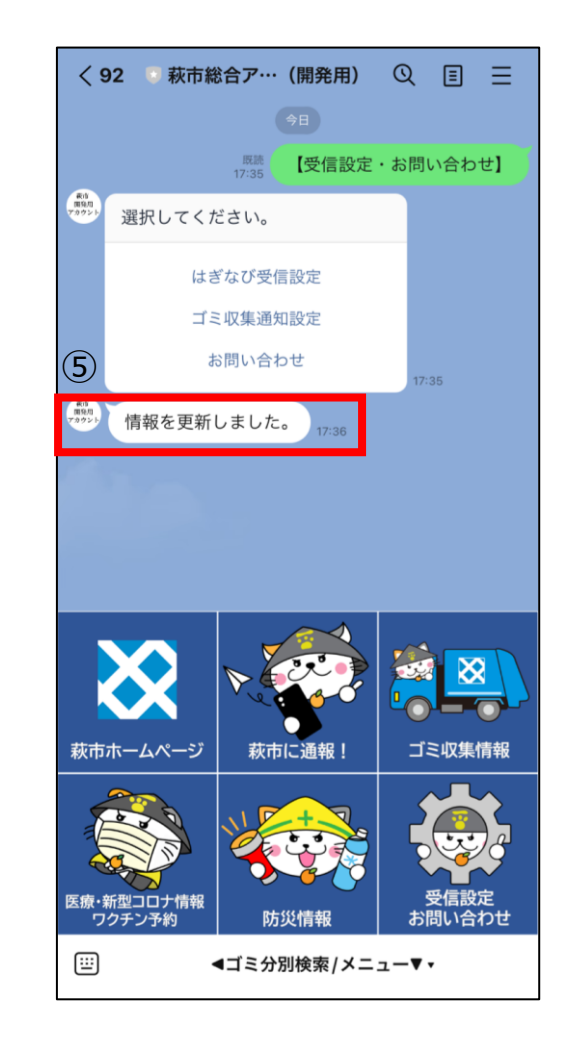

#### LINEのスマホ画面